# **Quick Start Guide: IHR WIFI** Setting up your Wi-Fi and App.

Download on the App Store

Google Play

GET IT ON

#### **STEP 1**

#### • Download the app. You can search either the

Apple App Store or Google Play Store for: IHR WIFI

• Install it on your mobile device and/or tablet.

#### **STEP 2**

 Select "Sign Up" at the bottom of the screen.

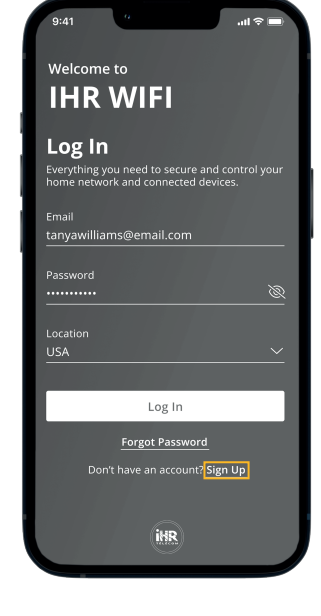

Step 1 of 2

## **STEP 3**

• Create your account by entering your personal info. The password you enter here will be used to access the app.

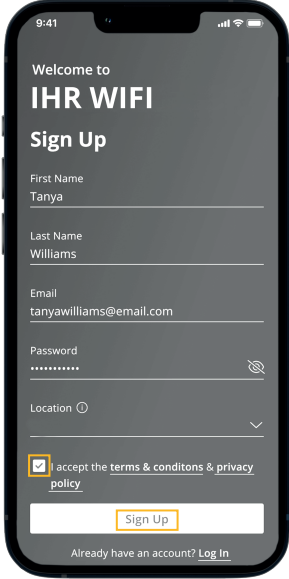

## **STEP 4**

• Make sure your router is on. The green light comes on, indicating that your GigaSpire Blast is in the normal operating mode.

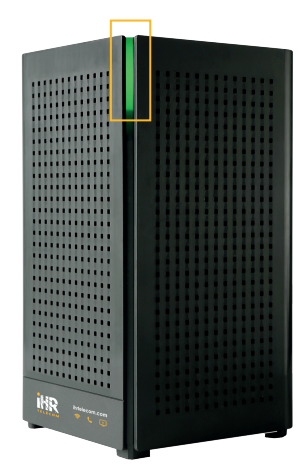

## STEP 5

- Allow the app to access to your camera.
- Scan the QR code on the bottom of your GigaSpire BLAST System, or on the sticker that came in the box.

Exemple:

SSID: CXNK001870CD ONU MAC: 000631B41844 Security Type: WPA2.AE5 WPA Key: 84f1415608b2cb13 IP Address: 192.168.1.1 User/Password: admin/3f7b1e66

After you select "Submit", you may be asked to enter your account number.
Select OK.

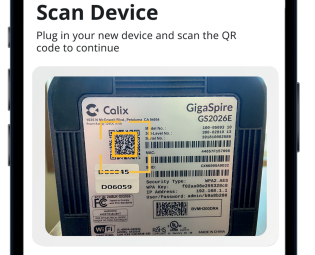

Issues Scanning?

Router Wiring Setup

## STEP 6

- Name your network and create a password. The Network Name (SSID) is what you will use as your wireless connection name.
- Select a password for your wireless network.
- The router name will be used throughout the app.

#### Note:

If your system is already operating with Wi-Fi, **skip step 6.** 

**f** 0 in

| 9:41                     | a i                                                     |                         | ul ≎ ∎                   |
|--------------------------|---------------------------------------------------------|-------------------------|--------------------------|
| <                        |                                                         |                         |                          |
| Step 2 of 2              |                                                         |                         |                          |
| Setup                    | wi-Fi                                                   |                         |                          |
| Replace If you a use the | <b>ing Router</b><br>Ire replacing a re<br>same Network | outer, make<br>Name and | X<br>sure to<br>Password |
| Network N                | ame (SSID)                                              |                         |                          |
| Home Wi                  | fi                                                      |                         |                          |
|                          |                                                         |                         |                          |
| Password                 |                                                         |                         |                          |
|                          |                                                         |                         | ~                        |
| Security Ty              | pe                                                      |                         |                          |
| WPA2-Per                 | sonal                                                   |                         | $\sim$                   |
|                          |                                                         |                         |                          |
| Place (Opti              | onal)                                                   |                         |                          |
|                          |                                                         |                         |                          |
|                          | (~                                                      | )                       |                          |
|                          |                                                         |                         |                          |
| D                        | evice Setup                                             | comple                  | le                       |
|                          | Oka                                                     |                         |                          |
|                          | Oka                                                     | y                       |                          |
|                          | Setup Mes                                               | h(SAT)                  |                          |
|                          |                                                         |                         |                          |

#### Click "Submit" and you're all done!

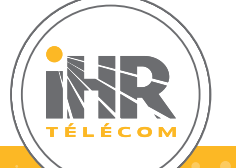

If you require assistance, please feel free to **contact us.** 

S 450 346-0057 | Toll free: 1 888 346-0057

lihrtelecom.com